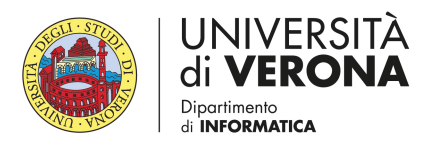

## UNIVERSITY OF VERONA

## A.A 2017/2018

# Laboratory of Networked Embedded Systems

Lesson 2 Open Virtual Platform (OVP)

Valentina Ceoletta, Enrico Fraccaroli

May 2, 2018

# Contents

| 1        | Download & Install OVP 2    |                                                                          |   |
|----------|-----------------------------|--------------------------------------------------------------------------|---|
|          | 1.1                         | Setup Open Virtual Platform (OVP)                                        | 2 |
|          |                             | 1.1.1 Download Required Material                                         | 2 |
|          |                             | 1.1.2 Install the packages                                               | 3 |
| <b>2</b> | Setup Environment Variables |                                                                          |   |
|          | 2.1                         | Setting up the Linux Environment                                         | 5 |
|          |                             | 2.1.1 32-bit Product on 64-bit Host $\ldots \ldots \ldots \ldots \ldots$ | 5 |
|          |                             | 2.1.2 Environment $\ldots$                                               | 5 |
|          |                             | 2.1.3 Specify the Simulator                                              | 6 |
|          |                             | 2.1.4 Setup the License                                                  | 6 |
| 3        | Run the Malta Platform      |                                                                          |   |
|          | 3.1                         | Run a simple example                                                     | 9 |
|          | 3.2                         | Run the Malta Platform                                                   | 9 |
| 4        | Extra 1                     |                                                                          |   |
|          | 4.1                         | Useful Linux Commands                                                    | 0 |
|          |                             | 4.1.1 file                                                               | 0 |
|          |                             | 4.1.2 ldd                                                                | 0 |
|          |                             | 4.1.3 make jobs $\ldots$ 1                                               | 1 |

# Download & Install OVP

## 1.1 Setup OVP

### 1.1.1 Download Requried Material

#### Virtual Machine

If you have an Apple machine or a 64-bit machine, you must create a Linux 32-bit virtual machine to host the simulator.

#### Download OVP

First, register into OVP forum at:

```
http://www.ovpworld.org/forum/profile.php?mode=register
```

After the activation of you registration, login into your OVP account at:

```
http://www.ovpworld.org/forum/login.php
```

Go to the download page of OVP

http://www.ovpworld.org/dlp

Under OVP Versions available, select the version of OVP you have the license for:

- 20161005.0
- 20170201.0
- 20170511.0
- 20170919.0

• 20180221.0

From now on, you have to replace the tags [VER] with your version of OVP.

#### **Download Simulator**

Search the keyword OVPsim Fast Simulator and download OVPsim, which will start the download of the file:

OVPsim.[VER].Linux32.exe

#### Download MIPS models

Search the keyword MIPS Models and download mips32.model, which will start the download of the file:

mips32.model.[VER].Linux32.exe

#### Download MIPS toolchain

Search the keyword MIPS Toolchains and download mips-img.toolchain, which will start the download of the file:

```
mips-img.toolchain.[VER].Linux32.exe
```

#### Download MIPS Example: Malta Platform

Search the keyword MIPS Examples and download Demo\_Linux\_MipsMalta, which will start the download of the file:

```
Demo_Linux_MipsMalta.[VER].Linux32.exe
```

#### 1.1.2 Install the packages

In order to use the downloaded file you first have to set the execution permissions:

```
chmod +x OVPsim.[VER].Linux32.exe
chmod +x mips32.model.[VER].Linux32.exe
chmod +x mips-img.toolchain.[VER].Linux32.exe
chmod +x Demo_Linux_MipsMalta.[VER].Linux32.exe
```

#### Install the simulator

Execute as sudoer the installation file:

sudo ./OVPsim.[VER].Linux32.exe

when prompted where the tool should be installed, say **no** and provide as installation directory:

/opt/Imperas.[VER]

#### Install MIPS models

Execute as sudoer the installation file:

sudo ./mips32.model.[VER].Linux32.exe

remember to provide the correct installation directory.

#### Install MIPS toolchain

Execute as sudoer the installation file:

sudo ./mips-img.toolchain.[VER].Linux32.exe

remember to provide the correct installation directory.

#### Install MIPS Example: Malta Platform

Execute as sudoer the installation file:

sudo ./Demo\_Linux\_MipsMalta.[VER].Linux32.exe

remember to provide the correct installation directory.

# Setup Environment Variables

## 2.1 Setting up the Linux Environment

A script is provided to install a function to setup the environment in which to run the Imperas tools. The script is provided in the bin directory below the Imperas installation directory. This script should be sourced in a shell to provide the function *setupImperas*, which is then executed passing the *full* path to the Imperas directory as the argument.

```
source [installDir]/Imperas.[VER]/bin/setup.sh
```

setupImperas [installDir]/Imperas.[VER]

#### 2.1.1 Environment

The following environment variables are used by the OVP simulator or Imperas professional tools:

| IMPERAS_HOME    | Points to the root of the tools installa-  |
|-----------------|--------------------------------------------|
|                 | tion                                       |
| IMPERAS_UNAME   | Is set to the Host OS type, Linux          |
| IMPERAS_ARCH    | Is set to the Host architecture, Linux32   |
| IMPERAS_SHRSUF  | Is set to the suffix for shared libraries, |
|                 | SO                                         |
| IMPERAS_VLNV    | Points to the root of the compiled li-     |
|                 | brary in the Imperas installation.         |
| IMPERAS RUNTIME | Specifies which simulator, Imperas         |
| —               | (CpuManager) or OVPsim, to load at         |
|                 | runtime.                                   |

#### The PATH should include **\$IMPERAS\_HOME/bin/\$IMPERAS\_ARCH**

The LD\_LIBRARY\_PATH should include \$IMPERAS\_HOME/bin/\$IMPERAS\_ARCH and \$IMPERAS\_HOME/lib/\$IMPERAS\_ARCH/External/lib

These are all the variables which are automatically exported by **setupImperas**.

#### 2.1.2 Specify the Simulator

Export OVPsim as simulator

export IMPERAS\_RUNTIME=OVPsim

#### 2.1.3 Setup the License

The OVP and Imperas products are licensed using FLEXIm. In order to execute the tools you will need a license file. A license file is bound to an individual computer through that computer's host ID. To obtain a license file you must provide the host ID and host name of the machine that will execute the simulator.

#### Obtaining the computer hostname and Host ID

To determine the host ID of a computer use the lmhostid command of the lmutil utility program (lmutil on Linux or lmutil.exe on Windows). If you have already gone through the installation process then the lmutil utility will be in the directory \$IMPERAS\_HOME/bin/\$IMPERAS\_ARCH which will already be on your executable path. From a Linux shell or a Windows Command Prompt/MSYS window do the following:

```
$ lmutil lmhostid
- Copyright (c) 1989-2006 Macrovision Europe Ltd. and/or Macrovision
ion. All Rights Reserved.
lm host ID of this machine is "002486571114"
```

The host name of the computer can be obtained with the hostname command. From a Linux shell or a Windows Command Prompt/MSYS window do the following:

hostname

#### **OVPsim FLEXIm License keys**

OVPsim FLEXIm license keys may be requested directly from http://www.ovpworld.org/licensekey.php by registered OVP users.

#### Update license information

Open the license file contained inside the OVP installation dir:

```
sudo gedit /opt/Imperas.[VER]/OVPsim.lic
```

Copy your license information into the file.

#### NOTE about license problems

You may see an error such as:

```
Invalid host.
The hostid of this system does not match the hostid
specified in the license file.
Feature: IMP_OVPSIM_20100528.0
Hostid: 112233445566
License path: /home/Imperas.20130630/OVPsim.lic
FLEXnet Licensing error:-9,57. System Error: 19 "(null)"
For further information, refer to the FLEXnet Licensing End User Guide,
available at "www.macrovision.com".
```

or

```
$ lmutil lmhostid
lmhostid - Copyright (c) 1989-2006 Macrovision Europe Ltd. and/or Macrovision
Corporation. All Rights Reserved.
The FLEX1m host ID of this machine is "000000000000"
```

This problem occurs when the FlexLM license system checks the hostid in the license file against the hostid of the license server. If the network interface is enabled on a different device with respect to eth0, the FlexLM license system does not read a valid MAC address and a NULL host Id is reported.

The following URL explains the full procedure:

http://unix.stackexchange.com/questions/81834/how-can-i-change-the-default-ens33-network-device-to-old-eth0-on-fedora-19

The minimum set of stages that were required when performed are:

- 1. Edit /etc/default/grub. Note you need root privileges to edit this file.
- 2. At the end of GRUB\_CMDLINE\_LINUX line append net.ifnames=0 biosdevname=0
- 3. Save the file
- 4. type the command grub2-mkconfig -o /boot/grub2/grub.cfg
- 5. type the command reboot

# Run the Malta Platform

## 3.1 Run a simple example

To verify the installation after an OVPsim or an Imperas install one of the Demos that are downloaded in both installations can be executed. These Demos will work with both the OVPsim and the Imperas Simulators.

For example, execute the Fibonacci benchmark on a single core MIPS 74Kf platform.

Change to the directory (the following assumes a Linux or MSYS shell is used).

```
cd ${IMPERAS_HOME}/Demo/Processors/MIPS/Classic/74Kf/single_core
```

./Run\_Fibonacci.sh

## 3.2 Run the Malta Platform

In order to use the Malta files you need to copy the folder containing the platform inside your home:

```
cp -rvf /opt/Imperas.[VER]/Demo/Platforms/Linux_MipsMalta ${HOME}/
```

Move inside the copied directory:

```
cd ${HOME}/Linux_MipsMalta
```

To simply simulate the platform, move inside the harness directory:

cd harness

Execute the script which will start the simulation

./RUN\_MIPSMalta.sh

## Extra

## 4.1 Useful Linux Commands

#### 4.1.1 file

Move inside the lib-linux directory inside the SystemC root directory:

cd \${SYSTEMC\_HOME}/lib-linux

Then execute the file command on the library

file libsystemc-2.3.1.so

this should output something like this:

```
libsystemc-2.3.1.so:
    ELF 32-bit LSB shared object,
    Intel 80386, version 1 (GNU/Linux),
    dynamically linked,
    BuildID[sha1]=...,
    not stripped
```

As you can see you have just cross-compile the SystemC library to 32bit.

#### 4.1.2 ldd

This command allows you to see the shared object dependencies. 1dd prints the shared objects (shared libraries) required by each program or shared object specified on the command line. An example of its use and output is the following:

```
ldd /bin/ls
linux-vdso.so.1 (0x00007ffcc3563000)
libselinux.so.1 => /lib64/libselinux.so.1 (0x00007f87e5459000)
libcap.so.2 => /lib64/libcap.so.2 (0x00007f87e5254000)
libc.so.6 => /lib64/libc.so.6 (0x00007f87e4e92000)
libpcre.so.1 => /lib64/libpcre.so.1 (0x00007f87e4c22000)
```

```
libdl.so.2=> /lib64/libdl.so.2(0x00007f87e4a1e000)libattr.so.1=> /lib64/libattr.so.1(0x00007f87e4817000)libpthread.so.0=> /lib64/libpthread.so.0(0x00007f87e45fa000)/lib64/ld-linux-x86-64.so.2(0x00005574bf12e000)
```

Be aware that in some circumstances (*e.g.*, where the program specifies an ELF interpreter other than ld-linux.so), some versions of 1dd may attempt to obtain the dependency information by attempting to directly execute the program (which may lead to the execution of whatever code is defined in the program's ELF interpreter, and perhaps to execution of the program itself).

Thus, you should never employ ldd on an untrusted executable, since this may result in the execution of arbitrary code.

A safer alternative when dealing with untrusted executables is:

```
objdump -p /bin/ls | grep NEEDED
NEEDED libselinux.so.1
NEEDED libc.so.6
```

#### 4.1.3 make --jobs

The -j or -jobs option tells make to execute many recipes simultaneously. If the -j option is followed by an integer, this is the number of recipes to execute at once; this is called the number of job slots. If there is nothing looking like an integer after the -j option, there is no limit on the number of job slots (*i.e.*, **BE CAREFUL!**). The default number of job slots is one, which means serial execution (one thing at a time).

# That's all folks